# File Sender Rénater : un outil institutionnel RGPD pour permettre le transfert de fichiers lourds (vidéo/ audio supérieur à 2MO)

- Le principe : vous allez pouvoir créer un espace de dépôt sur File Sender Renater.
- Il s'agit d'un lien que vous pourrez déposer dans le cahier de texte sur Pronote ou l'ENT.
- > Vos élèves n'auront qu'à ouvrir ce lien pour déposer leurs vidéos ou leurs audios.

### Etape 1 : Allez sur PIA Grenoble, puis outils spécifiques, puis transfert de fichiers lourds.

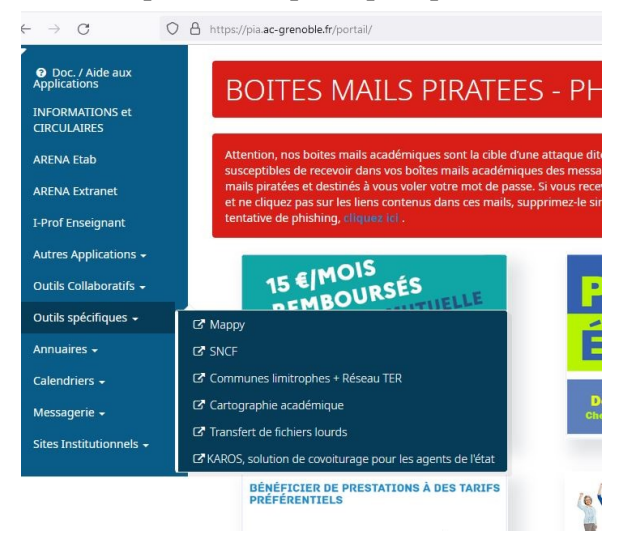

# **Etape 2 : Créer une invitation**

- 1) Le professeur s'adresse le message à lui-même.
- 2) Choisir « obtenir un lien au lieu d'envoyer à des destinataires »
- 3) J'accepte les CGU.

≻

| DE : Laila.Methnani@ac-grenoble.fr                             | DATE D'EXPIRATION:                                    |
|----------------------------------------------------------------|-------------------------------------------------------|
| A:                                                             | 24/03/2022                                            |
| laila.methnani@ac-grenoble.fr                                  | Ontions d'invitation                                  |
|                                                                |                                                       |
|                                                                | Étre seul et unique destinataire                      |
| UJET (OPTIONNEL) :                                             |                                                       |
| Votre bande annonce                                            | Options de notification                               |
| Message (optionnel) :                                          | Options du dépôt des invités                          |
| Chers élèves.                                                  | Obtenir un lien au lieu d'envoyer à des destinataires |
| Vous pouvez déposer votre production en ouvrant le lien que je | M'ajouter aux destinataires                           |
| vous transmets.                                                | Options de notification                               |
| Travaillez-bien !                                              | <ul> <li>Paramètres avancés</li> </ul>                |

#### Etape 3 : Le message à transmettre aux élèves via Pronote ou ENT.

| 🚝 Répondre 👻 🖳 Transférer 👻 🍜 Déplacer 👻 🚔 Imprimer 😵 Supprimer 🗙 Annuler           |                                                                             |
|-------------------------------------------------------------------------------------|-----------------------------------------------------------------------------|
| Objet : FileSender: Dépot des Booktube<br>A : Lala Methnani@ac-grenoble.fr          | Date : 05/03/22 19:33<br>De : nepasrepondre<br>Répondre à : Lalla Methnani@ |
| Madame, Monsieur,                                                                   |                                                                             |
| Veuillez trouver ci-dessous une invitation de Laila.Methnani@ac-grenoble            | e.fr pour déposer des fichiers sur <u>FileSender</u> .                      |
| Lien de dépôt: <u>https://filesender.renater.fr/?s=upload&amp;vid=f0cfbe61-a636</u> | -4e60-886f-5bd20e1f10c6                                                     |
| Cette invitation est valable jusqu'au 20/03/2022 après quoi elle sera auton         | natiquement revoquée.                                                       |
| Message de Laila.Methnani@ac-grenoble.fr:                                           |                                                                             |
| Chers élèves,                                                                       |                                                                             |
| Vous allez pouvoir déposer vos booktube dans cet espace de dépôt sur RE             | NATER.                                                                      |
| Au plaisir de récupérer vos productions.                                            |                                                                             |
| Bon week-end,                                                                       |                                                                             |
| Mme Methnani                                                                        |                                                                             |
| Cordialement.                                                                       |                                                                             |
| FileSender                                                                          |                                                                             |

Tutoriel propos par Laïla Methnani, IAN Lettres, Académie de Grenoble, mars 2022

## Etape 4 – Comment récupérer les fichiers transmis par les élèves ?

Sur File sender Rénater, allez sur « Gérer vos dépôts »

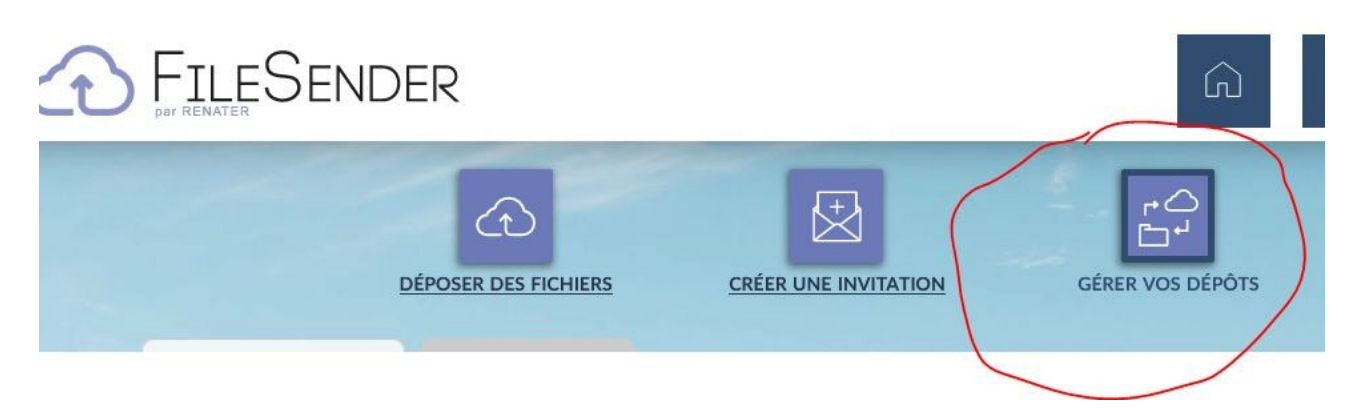

# Les dépôts des élèves apparaissent.

| Dépôts des invités |             |                |               |         |                    |                        |            |             |  |  |
|--------------------|-------------|----------------|---------------|---------|--------------------|------------------------|------------|-------------|--|--|
| Ð                  | IDENTIFIANT | Invité         | DESTINATAIRES | TAILLE  | FICHIERS           | TÉLÉCHARGEMENTS        | Expire     | ACTIONS     |  |  |
| 0                  | 2942641     | laila.methnani | Anonyme       | 39 Mo   | BookTube Sofia G   | 1 ( <u>Voir tout</u> ) | 23/03/2022 | © Э         |  |  |
| 0                  | 2927698     | laila.methnani | Anonyme       | 60.5 Mo | BookTube Ravier    | 1 ( <u>Voir tout</u> ) | 21/03/2022 | © Э         |  |  |
| 0                  | 2927606     | laila.methnani | Anonyme       | 1.7 Go  | YouCut_20220302    | 1 ( <u>Voir tout</u> ) | 21/03/2022 | Ш<br>С Э    |  |  |
| 0                  | 2927075     | laila.methnani | Anonyme       | 45.3 Mo | BooktubeMaelisRe   | 1 ( <u>Voir tout</u> ) | 21/03/2022 | © Э         |  |  |
| 0                  | 2927057     | laila.methnani | Anonyme       | 21.7 Mo | BookTube Hugo Gr   | 1 ( <u>Voir tout</u> ) | 21/03/2022 | ш<br>С<br>Э |  |  |
| 0                  | 2926353     | laila.methnani | Anonyme       | 70 Mo   | FullSizeRender.MOV | 1 ( <u>Voir tout</u> ) | 20/03/2022 | Ш<br>С Э    |  |  |

**Quelques conseils :** 

- Invitez vos élèves à nommer le fichier déposé : Nom Prénom Titre de la production
- Si ces productions ont vocation à être mises en ligne, il sera nécessaire de recueillir le consentement de l'élève et de ses responsables légaux. (autorisation modifiable sur le <u>site de la Drane de Grenoble)</u>
- Sauf cas particulier (Heures Numériques, Formation Continue), les autorisations de publication sont données pour une durée d'un an.